## ADHERITE AL DÉBITO AUTOMÁTICO

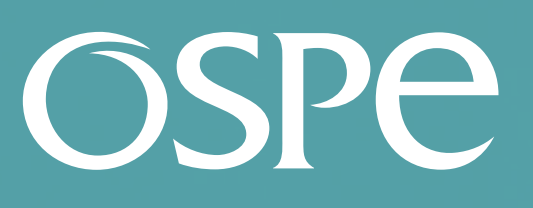

**OBRA SOCIAL** DE PETROLEROS

Ahora también podés pagar tu factura en **www.ospesalud.com.ar** de forma fácil y segura.

e

## Ingresá a **trámites online** y seguí estos simples pasos

 Seleccioná en el tipo de Trámites - la opción FACTURACIÓN y elegí la opción DÉBITO AUTOMÁTICO.

Ingresá los datos de tu tarjeta y una vez cagados hace click
 ENVIAR INFORMACIÓN A

3. El sistema emitirá una alerta para confirmar o cancelar los datos ingresados.
Si son correctos hacer click en CONFIRMAR

4. El sistema generará tu N° DE SOLICITUD.

5. Seleccioná en el tipo de Q Seguimiento de Solicitudes - la opción FACTURACIÓN para

## consultar el estado de tu gestión.

Superintendencia de Servicios de Salud - Órgano de Control de Obras Sociales y Entidades de Medicina Prepaga - 0800-222-SALUD (72583) - www.argentina.gob.ar/sssalud - R.N.E.M.P. 620646 - R.N.O.S. 1-1530-0